## FirstNet – Clerical – ED Transfer Out

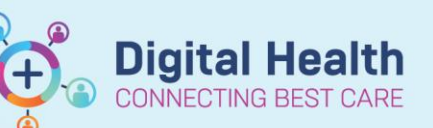

Digital Health Quick Reference Guide

## This Quick Reference Guide will explain how to:

Identify patients that are being transferred out of ED and discharging the patient.

 When a patient is for transfer to an external facility, the patient will have an ED Transfer to External Facility order Placed in FirstNet. This order displays as a helicopter icon on the Tracking Board 'status' column.
 Note: Patients being transferred out will often be verbally communicated to the clerk as well.

| Name | URN | Birth Date | Age      | Allergy   | Alert | lcon | To Do | Status   |  |
|------|-----|------------|----------|-----------|-------|------|-------|----------|--|
|      |     | 23/07/1998 | 24 years | <u> (</u> |       |      |       | <b>2</b> |  |

- 2. The **Bed Mx Comment** column is another space for important transfer comments to be added regarding the patient bed or transfer status.
- 3. Once transport has been booked, enter a comment in the **Bed Mx Comment** column, stating transport has been booked and the ETA.
- 4. Right-click on the patient's name and select Discharge Process

 From the Depart Process window, select the pencil icon next to ED Discharge Bed Mx Comment Transport booked ETA :14:00

Bed Mx Comment

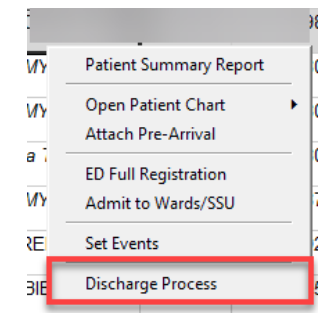

| Templates:                         | ~      |
|------------------------------------|--------|
| Principal Dx                       | s Inc. |
| Interactive View and Fluid Balance | s na   |
| ED Injury Surveillance             | s ha   |
| Work Safe/TAC Certificate          | s In   |
| ED Doctor Workflow                 | s na   |
| ED Full Registration[Menu]         | s Sec. |
| ED Admit                           | 2 min  |
| ED Discharge                       | 2 mil  |
|                                    |        |

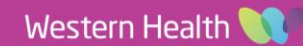

6. From the **Discharge Encounter** window, select the appropriate **Discharge Disposition** 

| <ul> <li>Discharge Information</li> </ul>                                                                                                    | <br>_ |                         |   |   |
|----------------------------------------------------------------------------------------------------|-------|-------------------------|---|---|
| *Discharge Disposition:                                                                                                    | Disc  | h/Referred to Location: | ~ |   |
| Transfer Other Hosp Via EOU<br>Transfer Out (Failed BAU)<br>Transfer Out (Failed EOU)<br>Transfer Out (Failed HUB)<br>Transfer Out To Another CCU<br>Transfer Out To Another HDU | <br>^ | harge Time:             | ÷ | U |
| Transfer To Another Hospital                                                                                                    |       |                         |   |   |

**Digital Health** 

CONNECTING BEST CARE

**Digital Health** 

**Quick Reference Guide** 

7. Additional fields will display. Complete all mandatory fields and click Complete.

| *Discharge Disposition:<br>Transfer To Another Hospital 🛛 🗸 | *Disch/Referred to Location: | *Referred to Facility: | *Reason for Transfer: | *Departure Transport Mode: |
|-------------------------------------------------------------|------------------------------|------------------------|-----------------------|----------------------------|
| *Discharge Date:                                            | *Discharge Time:             | User ID:<br>P2CLERK1   |                       |                            |

8. Once completed, the patient will fall off ED Admin Tracking Board and can be viewed from the **ED Lookback** Tab

**Note:** the filter can applied depending on what patient search is required. Selecting the '**Manual**' filter providescustim search options.

Manual Filter Discharged Betweer Checked Out Between:  $\begin{array}{c|c} \bullet & \bullet \\ \bullet & \bullet \\ \hline \bullet & \bullet \\ \hline$ Checked In Betweer FIN NBR: Contains 🗸 Provider Roles: <None> ~ ~ □ Include patients who are not assigned to any provider □ Include patients who are not assigned to a provider with the same role as the selected provider Events <None> Cancel Collected Complete In Progress Not Reviewed Request

OK Cancel

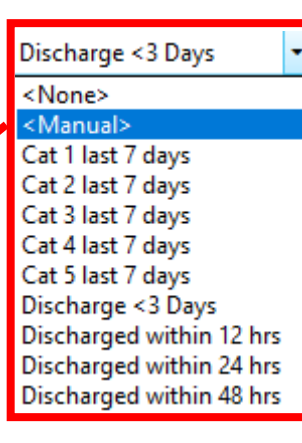

SH ED Lookback

2